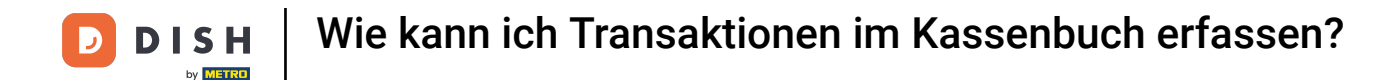

i Willkommen in der DISH POS-App. In diesem Tutorial zeigen wir dir, wie du die Funktion für Bargeldtransaktionen verwendest.

| ≡ DISH POS | (V) Demo DE V | ideo BEREICHE OFFENE BES         | TELLUNGEN KUNDENKONTEN |            | ¢ |
|------------|---------------|----------------------------------|------------------------|------------|---|
| Restaurant |               | Terrasse                         | Direktverkauf          | E-Commerce |   |
|            | ₾ © ∞ 🖻 2     |                                  |                        |            |   |
| Takeaway   |               | <b>Terrasse</b><br>80 Sitzplätze | Direct Sale Takeaway   |            |   |
|            |               |                                  |                        |            |   |
|            |               |                                  |                        |            |   |
|            |               |                                  |                        |            |   |
|            |               |                                  |                        |            |   |
|            |               |                                  |                        |            |   |

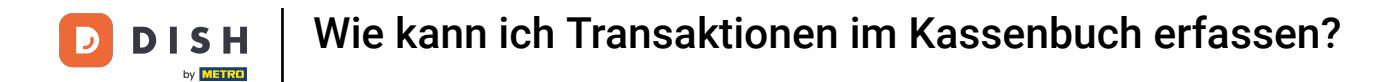

## Der erste Schritt besteht darin, das Menü in der oberen linken Ecke zu öffnen.

|      | DISH POS | (V) Demo DE V | ideo                      | BEREICHE OFFENE BES | TELLUNGEN KUNDENKONTEN |            | ¢ |
|------|----------|---------------|---------------------------|---------------------|------------------------|------------|---|
| Rest | aurant   | 們仍∞冐2         | Terrasse                  |                     | Direktverkauf          | E-Commerce |   |
| Take | away     |               | Terrasse<br>80 Sitzplätze |                     | Direct Sale Takeaway   |            |   |
|      |          |               |                           |                     |                        |            |   |
|      |          |               |                           |                     |                        |            |   |
|      |          |               |                           |                     |                        |            |   |
|      |          |               |                           |                     |                        |            |   |

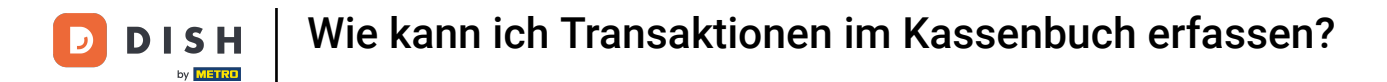

# Scrolle nach dem Öffnen des Menüs nach unten und tippe auf Bargeldtransaktionen.

| 6   |                       | eo BEREICHE OFFENE BEST   | TELLUNGEN KUNDENKONTEN |            | ¢ |
|-----|-----------------------|---------------------------|------------------------|------------|---|
| Č   |                       | Terrasse                  | Direktverkauf          | E-Commerce |   |
| Man | ager Manager          |                           |                        |            |   |
| ☆   | Bereiche              | Terrasse<br>80 Sitzplätze | Direct Sale Takeaway   |            |   |
| Ŧ   | Vorrat                |                           |                        |            |   |
| தி  | Bestellung suchen     |                           |                        |            |   |
| Ð   | Schichtverwaltung     |                           |                        |            |   |
| ê.  | Bargeldtransaktionen  |                           |                        |            |   |
| ď   | Weblinks              |                           |                        |            |   |
| ð   | Berichte drucken      |                           |                        |            |   |
| 4   | PIN-Terminals         |                           |                        |            |   |
| ?   | Unerwartete Zahlungen |                           |                        |            |   |

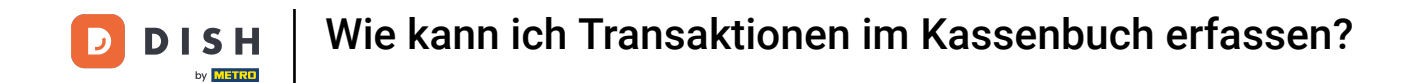

Es öffnet sich ein neues Fenster, in dem du zwischen einer eingehenden oder ausgehenden Bargeldtransaktion wählen kannst. Lass uns zunächst die Optionen einer eingehenden Transaktion durchgehen. Tippe dazu auf Einlage.

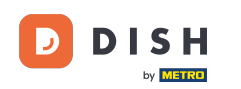

| ≡ <b>DISH</b> POS Bargeldtransaktionen | ¢ |
|----------------------------------------|---|
| 1. Wählen Sie die Transaktionsart:     |   |
| C Einlage                              |   |
| Ausgang                                |   |
|                                        |   |
|                                        |   |
|                                        |   |
|                                        |   |
|                                        |   |
|                                        |   |
|                                        |   |
|                                        |   |
|                                        |   |
|                                        |   |

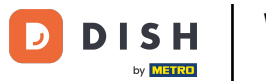

Du kannst nun eine Einzahlungskategorie für die Transaktion auswählen, die du durchführen möchtest. Wähle eine passende Kategorie für deine Transaktion aus und tippe auf die entsprechende Schaltfläche.

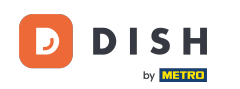

| ≡ <b>DISH</b> POS Bargeldtransaktionen |                                      | ¢ |
|----------------------------------------|--------------------------------------|---|
| 1. Wählen Sie die Transaktionsart:     | 2. Wählen Sie die Kategorie einlage: |   |
| 🦲 Einlage                              | ◯ Geldtransit                        |   |
| Ausgang                                | Privateinlage                        |   |
|                                        | C Einzahlung                         |   |
|                                        | ○ Korrektureintrag                   |   |
|                                        |                                      | • |
|                                        |                                      |   |
|                                        |                                      |   |
|                                        |                                      |   |
|                                        |                                      |   |
|                                        |                                      |   |
|                                        |                                      |   |
|                                        |                                      |   |
|                                        |                                      |   |

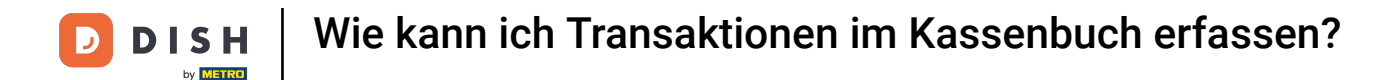

Gib nun den Gesamtbetrag und den Grund f
ür diese Transaktion ein. Die Referenz ist optional, es wird jedoch empfohlen, sie zu verwenden, um auf andere verbundene Transaktionen zu verweisen.

| ≡ <b>DISH</b> POS Bargeldtransaktionen |                                      | ~ ح                                      |
|----------------------------------------|--------------------------------------|------------------------------------------|
| 1. Wählen Sie die Transaktionsart:     | 2. Wählen Sie die Kategorie einlage: | 3. Wählen Sie geldtransit Eigenschaften: |
| Einlage                                | Geldtransit     Privateinlage        | Betrag<br>                               |
|                                        |                                      | Grund                                    |
|                                        | ○ Korrektureintrag                   | Referenz (optional)<br>                  |
|                                        |                                      |                                          |
|                                        |                                      |                                          |
|                                        |                                      |                                          |
|                                        |                                      |                                          |
|                                        |                                      |                                          |
|                                        |                                      |                                          |

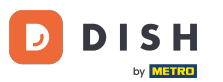

Das Nutzen von Referenzen ist hilfreich, wenn Fehler entstanden sind und Korrekturen vorgenommen werden müssen. So kann direkt eine Verbindung zwischen der Korrektur und der Fehltransaktion erstellt werden.

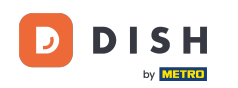

| ≡ <b>DISH</b> POS Bargeldtransaktionen |                                              |                                              | Ś |  |
|----------------------------------------|----------------------------------------------|----------------------------------------------|---|--|
| 1. Wählen Sie die Transaktionsart:     | 2. Wählen Sie die Kategorie einlage:         | 3. Wählen Sie geldtransit Eigenschaften:     |   |  |
| Einlage Ausgang                        | Geldtransit     Privateinlage     Einzahlung | Betrag<br>100.00<br>Grund<br>Grund           |   |  |
|                                        | Korrektureintrag                             | Referenz (optional)<br><mark>Referenz</mark> |   |  |
|                                        |                                              |                                              |   |  |
|                                        |                                              |                                              |   |  |
|                                        |                                              |                                              |   |  |
|                                        |                                              |                                              |   |  |
|                                        |                                              |                                              |   |  |

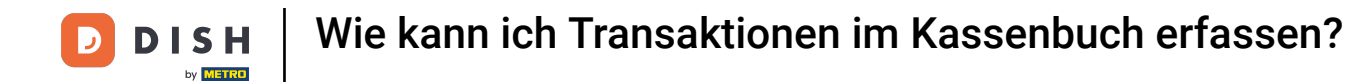

## Um alle Informationen zu speichern, verwende das Häkchen in der oberen rechten Ecke.

| ■ <b>DISH</b> POS Bargeldtransaktionen       |                                                                                                    | ~ ح <del>ا</del>                                                      |
|----------------------------------------------|----------------------------------------------------------------------------------------------------|-----------------------------------------------------------------------|
| 1. Wählen Sie die Transaktionsart:           | 2. Wählen Sie die Kategorie einlage:                                                                 | 3. Wählen Sie geldtransit Eigenschaften:                              |
| <ul> <li>Einlage</li> <li>Ausgang</li> </ul> | <ul> <li>Geldtransit</li> <li>Privateinlage</li> <li>Einzahlung</li> <li>Korrektureintrag</li> </ul> | Betrag<br>100.00<br>Grund<br>Grund<br>Referenz (optional)<br>Referenz |
|                                              |                                                                                                    |                                                                       |

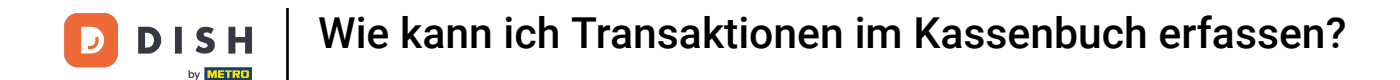

i

Jetzt wirst du zurück zur Bereichsübersicht geleitet und es erscheint ein Pop-up-Fenster, das den Betrag anzeigt, der deiner Kassenschublade gutgeschrieben wurde.

| = DISH POS | (V) Demo DE V | ideo BEREICHE OFFENE BES                | TELLUNGEN KUNDENKONTEN |            | ¢ |
|------------|---------------|-----------------------------------------|------------------------|------------|---|
| Restaurant |               | Terrasse                                | Direktverkauf          | E-Commerce |   |
|            | ₾ © ∞ 🖻 2     |                                         |                        |            |   |
| Takeaway   |               | <b>Terrasse</b><br>80 Sitzplätze        | Direct Sale Takeaway   |            |   |
|            |               |                                         |                        |            |   |
|            |               |                                         |                        |            |   |
|            |               |                                         |                        |            |   |
|            |               |                                         |                        |            |   |
|            |               |                                         |                        |            |   |
|            |               | € 100,00 hinzugefügt zu Kassenschublade |                        |            |   |

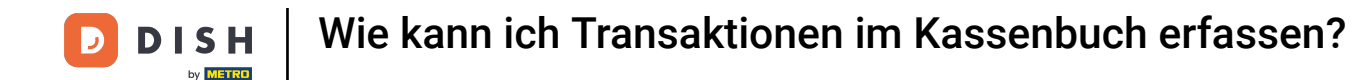

Gehen wir nun die Optionen einer ausgehenden Transaktion durch. Zurück im Fenster Bargeldtransaktionen tippe auf Ausgang.

| ≡ <b>різн</b> Роз Bargeldtransaktionen | <del>ر</del> ې |
|----------------------------------------|----------------|
| 1. Wählen Sie die Transaktionsart:     |                |
| ◯ Einlage                              |                |
| O Ausgang                              |                |
|                                        |                |
|                                        |                |
|                                        |                |
|                                        |                |
|                                        |                |
|                                        |                |
|                                        |                |
|                                        |                |
|                                        |                |
|                                        |                |
|                                        |                |

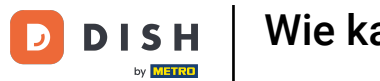

•

Wie kann ich Transaktionen im Kassenbuch erfassen?

Du kannst nun eine Auszahlungskategorie für die Transaktion auswählen, die du durchführen möchtest. Wähle eine passende Kategorie für deine Transaktion aus und tippe auf die entsprechende Schaltfläche

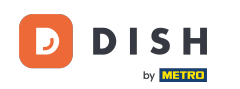

| ≡ <b>DISH</b> POS Bargeldtransaktionen |                                      | <del>ر</del> ې |
|----------------------------------------|--------------------------------------|----------------|
| 1. Wählen Sie die Transaktionsart:     | 2. Wählen Sie die Kategorie ausgang: |                |
| ◯ Einlage                              | ◯ Geldtransit                        |                |
| Ausgang                                | Privatentnahme                       |                |
|                                        | Auszahlung                           |                |
|                                        | 🔿 Lohnzahlung                        |                |
|                                        | Korrektureintrag                     |                |
|                                        |                                      | •              |
|                                        |                                      |                |
|                                        |                                      |                |
|                                        |                                      |                |
|                                        |                                      |                |
|                                        |                                      |                |
|                                        |                                      |                |
|                                        |                                      |                |
|                                        |                                      |                |

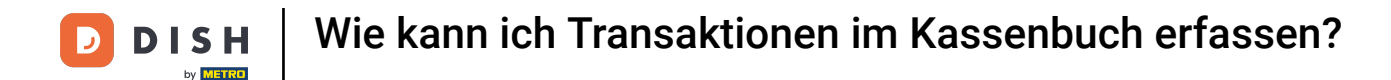

i

Die Auszahlungskategorie hat zusätzliche Eigenschaften wie Bruttobetrag, MwSt.-Satz, Grund sowie die Referenz, die optional ist, aber dringend empfohlen wird.

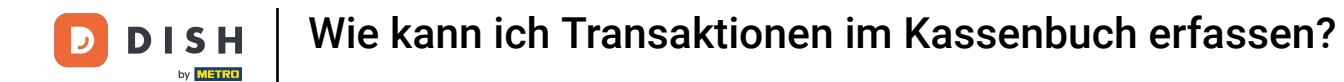

## Trage zuerst den Bruttobetrag in das vorgegebene Feld ein.

| ≡ <b>DISH</b> POS Bargeldtransaktionen       |                                                                                                    | <ul> <li></li> </ul>                                                                                                    |
|----------------------------------------------|----------------------------------------------------------------------------------------------------|----------------------------------------------------------------------------------------------------|
| 1. Wählen Sie die Transaktionsart:           | 2. Wählen Sie die Kategorie ausgang:                                                                                       | 3. Wählen Sie auszahlung Eigenschaften:                                                                                                    |
| <ul> <li>Einlage</li> <li>Ausgang</li> </ul> | <ul> <li>Geldtransit</li> <li>Privatentnahme</li> <li>Auszahlung</li> <li>Lohnzahlung</li> <li>Korrektureintrag</li> </ul> | Bruttobetrag (inkl. MwSt.)<br>125.00<br>Mehrwertsteuersatz<br>0 (0 %) Niedrig (7 %)<br>Normal (19 %)<br>Mehrwertsteuerbetrag<br>Grund<br>Referenz (optional) |

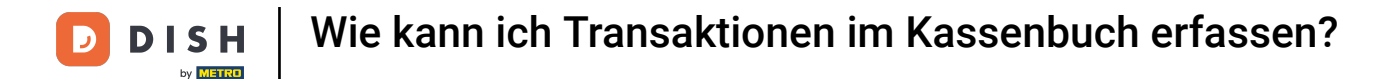

• Wähle anschließend den zutreffenden Mehrwertsteuersatz für diese Transaktion aus. Der endgültige Mehrwertsteuerbetrag wird automatisch berechnet und eingetragen.

| ≡ <b>DISH</b> POS Bargeldtransaktionen       |                                                                                                    |                                                                                                    | Ð |  |
|----------------------------------------------|----------------------------------------------------------------------------------------------------|----------------------------------------------------------------------------------------------------|---|--|
| 1. Wählen Sie die Transaktionsart:           | 2. Wählen Sie die Kategorie ausgang:                                                                                       | 3. Wählen Sie auszahlung Eigenschaften:                                                              |   |  |
| <ul> <li>Einlage</li> <li>Ausgang</li> </ul> | <ul> <li>Geldtransit</li> <li>Privatentnahme</li> <li>Auszahlung</li> <li>Lohnzahlung</li> <li>Korrektureintrag</li> </ul> | Bruttobetrag (inkl. MwSt.)<br>125.00<br>Mehrwertsteuersatz<br>0 (0 %) Niedrig (7 %)<br>Normal (19 %) |   |  |
|                                              |                                                                                                    | Menrwertsteuerbetrag 19.96 Grund Referenz (optional)                                                 |   |  |
|                                              |                                                                                                    |                                                                                                    |   |  |

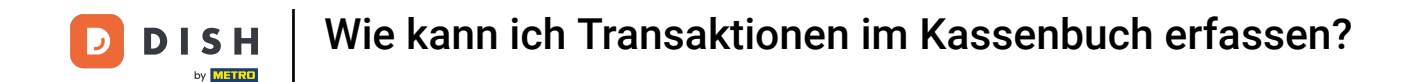

Gib einen Grund für die Transaktion an. Optional, aber sehr empfehlenswert, kannst du auch eine Referenz angeben. Dies ist besonders dann sinnvoll, wenn du beispielsweise eine Gegentransaktion durchführst, um einen Fehler zu korrigieren.

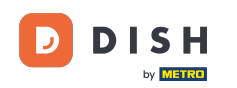

| ≡ <b>DISH</b> POS Bargeldtransaktionen       |                                                                                                    |                                                                                                    | ~ ک |
|----------------------------------------------|----------------------------------------------------------------------------------------------------|----------------------------------------------------------------------------------------------------|-----|
| 1. Wählen Sie die Transaktionsart:           | 2. Wählen Sie die Kategorie ausgang:                                                                                       | 3. Wählen Sie auszahlung Eigenschaften:                                                                                               |     |
| <ul> <li>Einlage</li> <li>Ausgang</li> </ul> | <ul> <li>Geldtransit</li> <li>Privatentnahme</li> <li>Auszahlung</li> <li>Lohnzahlung</li> <li>Korrektureintrag</li> </ul> | Bruttobetrag (inkl. MwSt.)<br>125.00<br>Mehrwertsteuersatz<br>0 (0 %) Niedrig (7 %)<br>Normal (19 %)<br>Mehrwertsteuerbetrag<br>19.96 |     |
|                                              |                                                                                                    | Grund<br><mark>Grund</mark><br>Referenz (optional)<br><b>Referenz</b>                                                                 |     |
|                                              |                                                                                                    |                                                                                                    |     |

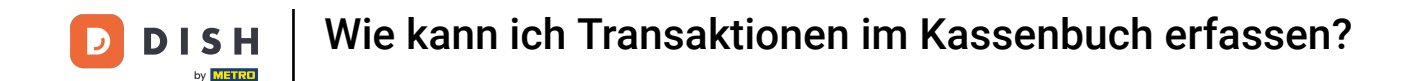

Jetzt wirst du zurück zur Bereichsübersicht geleitet und es erscheint ein Pop-up-Fenster, das den Betrag anzeigt, der von deiner Kassenschublade abgezogen wurde.

| ≡ DISH POS | (V) Demo DE V | ideo BEREICHE OFFENE BES               | TELLUNGEN KUNDENKONTEN |            | ¢ |
|------------|---------------|----------------------------------------|------------------------|------------|---|
| Restaurant |               | Terrasse                               | Direktverkauf          | E-Commerce |   |
|            | ₾∞≣2          |                                        |                        |            |   |
| Takeaway   |               | <b>Terrasse</b><br>80 Sitzplätze       | Direct Sale Takeaway   |            |   |
|            |               |                                        |                        |            |   |
|            |               |                                        |                        |            |   |
|            |               |                                        |                        |            |   |
|            |               |                                        |                        |            |   |
|            |               | E 125,00 abgezogen von Kassenschublade |                        |            |   |

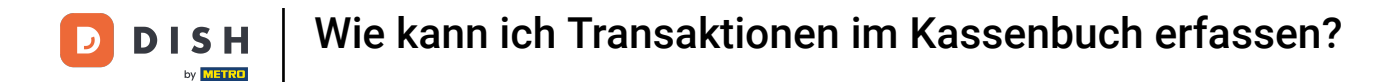

# Um alle getätigten Transaktionen anzuzeigen, öffne erneut das Menü in der oberen linken Ecke.

| ≡ DISH POS | (V) Demo DE V | ideo Be                   | REICHE OFFENE BES | TELLUNGEN KUNDENKONTEN |            | ¢ |
|------------|---------------|---------------------------|-------------------|------------------------|------------|---|
| Restaurant | ₾ © ∞ 🖻 2     | Terrasse                  |                   | Direktverkauf          | E-Commerce |   |
| Takeaway   |               | Terrasse<br>80 Sitzplätze |                   | Direct Sale Takeaway   |            |   |
|            |               |                           |                   |                        |            |   |
|            |               |                           |                   |                        |            |   |
|            |               |                           |                   |                        |            |   |
|            |               |                           |                   |                        |            |   |

**DISH** Wie kann ich Transaktionen im Kassenbuch erfassen?

# Und tippe auf Bestellung suchen.

| 0    |                       | eo BEREICHE OFFENE BEST   | FELLUNGEN KUNDENKONTEN |            | ¢ |
|------|-----------------------|---------------------------|------------------------|------------|---|
| Č    |                       | Terrasse                  | Direktverkauf          | E-Commerce |   |
| Mana | ager Manager          |                           |                        |            |   |
| ☆    | Bereiche              | Terrasse<br>80 Sitzplätze | Direct Sale Takeaway   |            |   |
| Ē    | Vorrat                |                           |                        |            |   |
| ٦    | Bestellung suchen     |                           |                        |            |   |
| ø    | Schichtverwaltung     |                           |                        |            |   |
| ₿    | Bargeldtransaktionen  |                           |                        |            |   |
| ď    | Weblinks              |                           |                        |            |   |
| ¢    | Berichte drucken      |                           |                        |            |   |
|      | PIN-Terminals         |                           |                        |            |   |
| ?    | Unerwartete Zahlungen |                           |                        |            |   |
|      |                       |                           |                        |            |   |

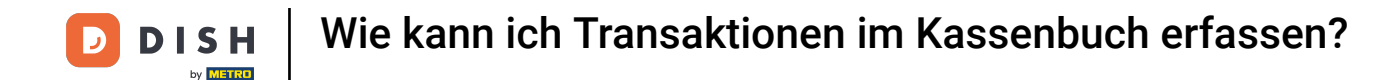

• Wir suchen nun nach der von uns durchgeführten Transaktion mit Bargeld. Sobald du sie gefunden hast, wähle die Transaktion, für mehr Einzelheiten, aus.

|       | I POS 2 Ergebnisse gefunden |          |                             | 6           |
|-------|-----------------------------|----------|-----------------------------|-------------|
| #565  | (V) Demo DE Video / Manager | €-125,00 | Startzeit:                  |             |
| 13:42 |                             |          | Nov 05, 2024                | 06:00       |
|       |                             |          | Endzeit:                    |             |
| #564  | (V) Demo DE Video / Manager | €100,00  | Nov 05, 2024                | 13:42       |
| 10:24 |                             |          | Bestellstatus               |             |
|       |                             |          | OFFEN                       | GESCHLOSSEN |
|       |                             |          | Tischnummer:                |             |
|       |                             |          | Benutzer:                   |             |
|       |                             |          | Kundenname:                 |             |
|       |                             |          | Zahlungsmethode:            |             |
|       |                             |          | Alle ~                      |             |
|       |                             |          | Gesamtbetrag der Bestellung | 0 co Eu     |
|       |                             |          | •                           |             |

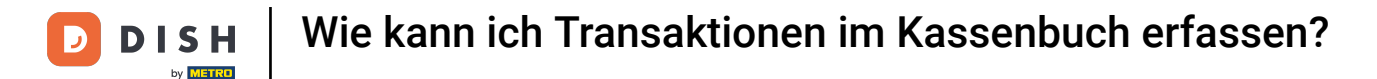

Du kannst nun sehen, wann die Transaktion eröffnet und geschlossen wurde, sowie alle Informationen, die wir zuvor eingegeben haben.

| DISHPOS 2      | 2 Ergebnisse gefunden                                  |                              |               |         |          |                             |             |
|----------------|--------------------------------------------------------|------------------------------|---------------|---------|----------|-----------------------------|-------------|
|                |                                                        |                              |               |         |          | Startzeit:                  |             |
| #564           |                                                        | (V) Demo DE Video            | 000440.04.00  |         | $\times$ | Nov 05, 2024                | 06:00       |
|                | opened: 05.11.20                                       | 24 10:24:28 / closed: 05.11. | 2024 10:24:29 |         |          | Endzeit:                    |             |
| )5.11.24 10:24 | Einlage - Geldtransit<br>Grund<br>Mehrwerteteuerbetrag | x1 100,00                    | 100,00        | Manager |          | Nov 05, 2024                | 13:42       |
|                | Referenz                                               | XI 0                         | 0             |         | Ū        | Bestellstatus               |             |
|                |                                                        |                              | 100,00        |         |          | OFFEN                       | GESCHLOSSEN |
| 05.11.24 10:24 | Bargeld                                                |                              | 100,00        | Manager |          | Tischnummer:                |             |
|                |                                                        |                              | 100,00        |         |          | Renutzer                    |             |
|                |                                                        |                              |               |         |          | benutzer.                   |             |
|                |                                                        |                              |               |         |          | Kundenname:                 |             |
|                |                                                        |                              |               |         |          | Zahlungsmethode:            |             |
|                |                                                        |                              |               |         |          | Alle                        |             |
|                |                                                        |                              |               |         |          | Gesamthetrag der Bestellung | 0 ~         |
|                |                                                        |                              |               |         |          |                             |             |
|                |                                                        |                              |               |         | - (*     |                             |             |

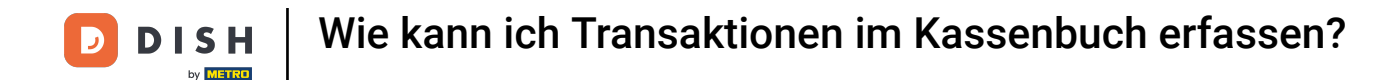

Schauen wir uns auch die von uns eingegebene Auszahlungstransaktion an. Dazu musst du sie wie zuvor suchen und auf die Transaktion tippen.

| ≡ DISHPOS | 2 Ergebnisse gefunden       |          |                             | Ś           |
|-----------|-----------------------------|----------|-----------------------------|-------------|
| #565      | (V) Demo DE Video / Manager | €-125,00 | Startzeit:                  |             |
| 13:42     |                             |          | Nov 05, 2024                | 06:00       |
|           |                             |          | Endzeit:                    |             |
| #564      | (V) Demo DE Video / Manager | €100,00  | Nov 05, 2024                | 13:42       |
| 10:24     |                             |          | Bestellstatus               |             |
|           |                             |          | OFFEN                       | GESCHLOSSEN |
|           |                             |          | Tischnummer:                |             |
|           |                             |          | Benutzer:                   |             |
|           |                             |          | Kundenname:                 |             |
|           |                             |          | Zahlungsmethode:            |             |
|           |                             |          | Gesamtbetrag der Bestellung | 0 ∞ Eu      |

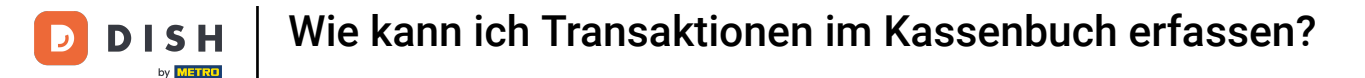

i

Hier kannst du nun erneut sehen, wann diese Transaktion eröffnet und geschlossen wurde, sowie alle Informationen, die wir zuvor eingegeben haben.

|   | DISH POS       | 2 Ergebnisse gefunden         |                                        |         |   |                             | <del>ر</del> |
|---|----------------|-------------------------------|----------------------------------------|---------|---|-----------------------------|--------------|
| C |                |                               |                                        |         |   | Startzeit:                  |              |
|   | #565           | opened: 05 11 20              | (V) Demo DE Video                      |         | × | Nov 05, 2024                | 06:00        |
| ь | 05 11 04 10:40 | opened. 05.11.20              |                                        | Managan |   | Endzeit:                    |              |
| Ш | 05.11.24 13:42 | Grund<br>Mehrwertsteuerbetrag | x1 -125,00 -125,00<br>x1 -19.96 -19.96 | Manager |   | Nov 05, 2024                | 13:42        |
| н |                | Referenz                      |                                        |         | Ū | Bestellstatus               |              |
| н |                |                               | -125,00                                |         |   | OFFEN                       | GESCHLOSSEN  |
| н | 05.11.24 13:42 | Bargeld Erstattung            | -125,00                                | Manager |   | Tischnummer:                |              |
| L |                |                               | -125,00                                |         |   | Benutzer:                   |              |
| Т |                |                               |                                        |         |   |                             |              |
|   |                |                               |                                        |         |   | Kundenname:                 |              |
|   |                |                               |                                        |         |   | Zahlungsmethode:            |              |
|   |                |                               |                                        |         |   | Alle ~                      |              |
|   |                |                               |                                        |         |   | Gesamtbetrag der Bestellung | 0 co Eu      |
|   |                |                               |                                        |         | _ | •                           | •            |

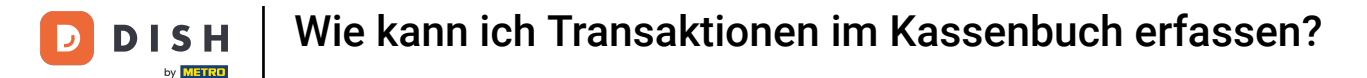

i

Das war's. Du hast das Tutorial abgeschlossen und weißt nun, wie du die Funktion für Bargeldtransaktionen verwendest.

|                |                                  |                                          |         |          | Startzeit:                  |             |
|----------------|----------------------------------|------------------------------------------|---------|----------|-----------------------------|-------------|
| #565           | (                                | V) Demo DE Video                         |         | $\times$ | Nov 05, 2024                | 06:00       |
|                | opened: 05.11.202                | 4 13:42:14 / closed: 05.11.2024 13:42:15 |         |          | Endzeit:                    |             |
| 05.11.24 13:42 | Ausgang - Auszahlung<br>Grund    | x1 -125,00 -125,00                       | Manager |          | Nov 05, 2024                | 13:42       |
|                | Mehrwertsteuerbetrag<br>Referenz | x1 -19.96 -19.96                         |         | (i)      | Bestellstatus               |             |
|                |                                  | -125,00                                  |         |          | OFFEN                       | GESCHLOSSEN |
| 05.11.24 13:42 | Bargeld Erstattung               | -125,00                                  | Manager |          | Tischnummer:                |             |
|                |                                  | -125,00                                  |         |          | Benutzer:                   |             |
|                |                                  |                                          |         |          | Kundenname:                 |             |
|                |                                  |                                          |         |          | Zahlungsmethode:            |             |
|                |                                  |                                          |         |          | Gesamtbetrag der Bestellung | 0 00        |

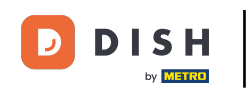

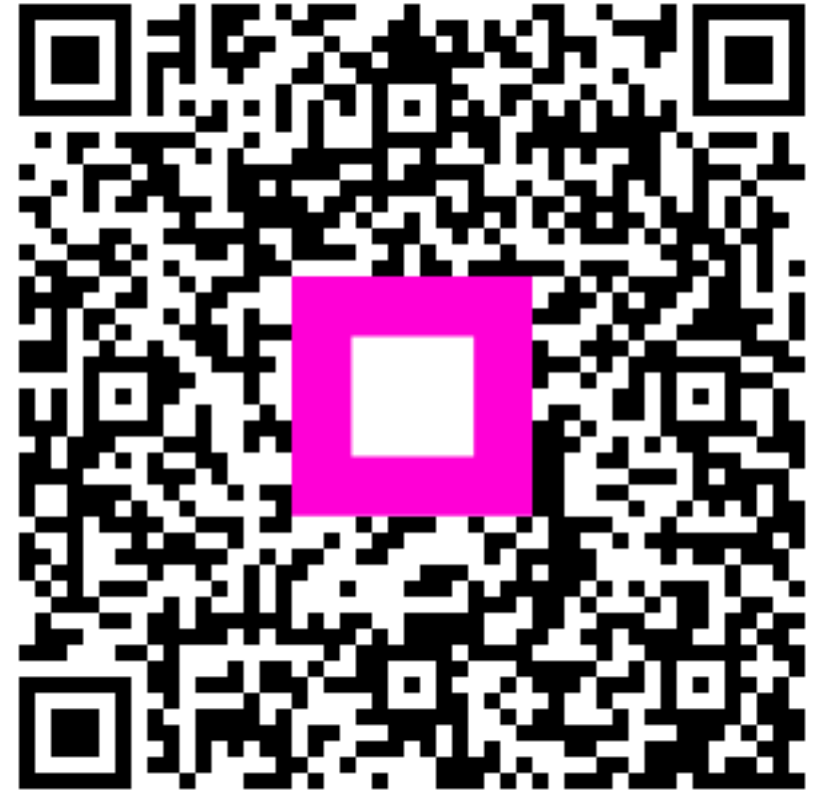

Scannen, um zum interaktiven Player zu gelangen